## P3 动态人脸使用指南

1. 安装软件数据库和 P3 软件

数据库安装建议安装我方提供的 SQL 2008 安装包,完成后复制本机连接名称

安装 P3 软件在配置数据库服务器位置粘贴数据库名称,然 后点击确定,创建

| 实例名:  | J5QL2008        | 启动服务                                                                  | 停止服务       |
|-------|-----------------|-----------------------------------------------------------------------|------------|
| 运行状态: | 运行中             | 修改端口号                                                                 | 修改sa密码     |
| 本机连接: | .\J5QL2008      | 复利探查器                                                                 | 查询分析器      |
| 元程连接: | 127.0.0.1,59157 | 备份数据库                                                                 | 退出管理       |
|       |                 | と,如需更高级的数据G<br>的电脑中,清释待。                                              | 军管理功能请<br> |
|       | 供简单的数据库管理功能<br> | K, 如需更高级的数据<br>的电脑中, 清篷待。<br>QL Server数据库 了<br>数据库容量可根据配置增长<br>QL2008 |            |

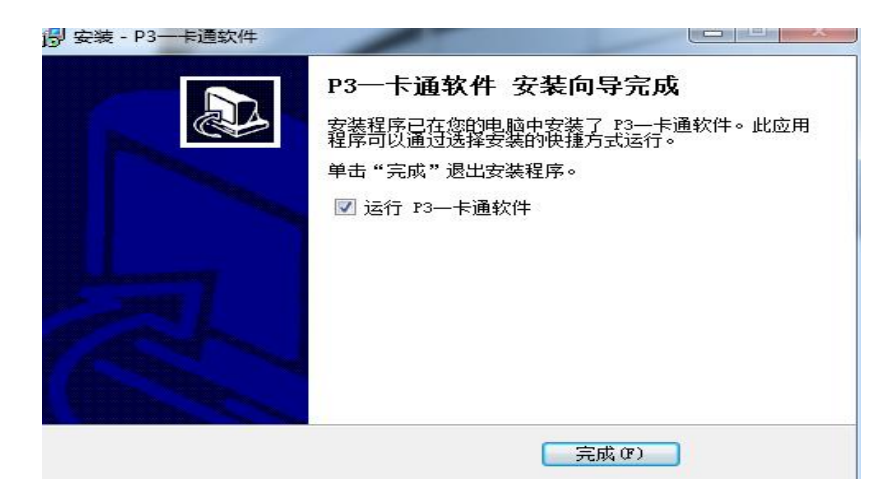

## 2. 资料设置

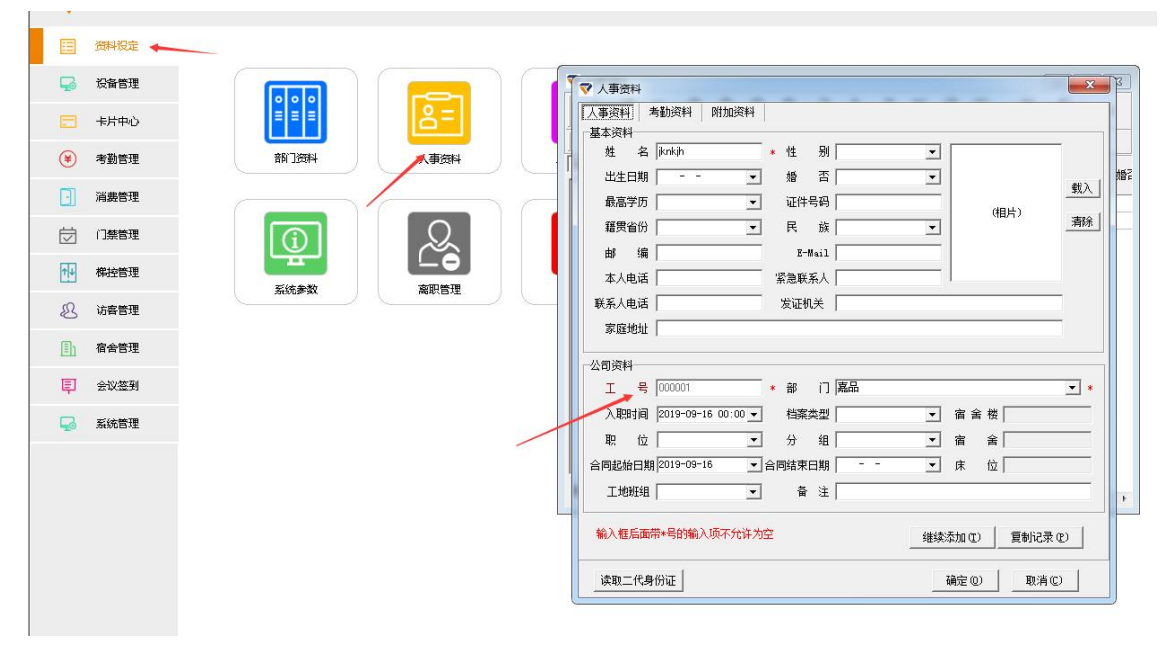

## 录入员工姓名 工号 照片 等, 打星号为必填项目

| ▼ 八芋贝村                                                                                                    | 人事资料   考動资料   附加资料           | X               |
|----------------------------------------------------------------------------------------------------|------------------------------|-----------------|
| + 2 × 0 0 0 (                                                                                                    | 基本资料                         |                 |
| 一 一 一 一 一 一 一 一 一 一 一 一 一 一 一 一 一 一 一                                                                                                    | 姓名 *性别                       |                 |
| し しまた しんしょう しんしょう しんしょ しんしょ | 出生日期 ・ 婚 否                   |                 |
| 1月11日本の1日本の1日本の1日本の1日本の1日本の1日本の1日本の1日本の1日本                                                                                                    | 最高学历↓↓↓↓↓↓↓↓↓↓↓↓             |                 |
| → 🔂 演示公司 🔹 👘 🔹 000001                                                                                                    | 籍贯省份 ▼ 民 族                   | (相片)            |
|                                                                                                    | 邮编 E-Mail                    |                 |
|                                                                                                    | 本人电话                         |                 |
|                                                                                                    | 联系人电话 发证机关                   |                 |
|                                                                                                    | 家庭地址                         |                 |
|                                                                                                    | 公司资料                         |                 |
|                                                                                                    | 工号 000001 *部门                | •               |
|                                                                                                    | 入职时间 2019-12-04 00:00 ▼ 档案类型 | 宿 舍 楼           |
|                                                                                                    |                              | 宿 舍             |
|                                                                                                    | 合同起始日期 2019-12-04 ▼ 合同结束日期   | 床 位             |
|                                                                                                    | 工地班组                   备 注   |                 |
| 定位                                                                                                    | ,,                           |                 |
|                                                                                                    | 输入框后面带*号的输入项不允许为空            | 继续添加(I) 复制记录(P) |
| -                                                                                                    | 读取二代身份证                      | 确定(0)           |

批量导入人员姓名与照片

| ◆ 2 × 6 0 0 0 0 0 0 0 0 0 0 0 0 0 0 0 0 0 0 | <ul> <li>○ ○ ○ ○</li> <li>○ □ □ □ □ □ □ □ □ □ □ □</li> <li>○ □ □ □ □ □ □ □ □</li> <li>○ □ □ □ □ □</li> <li>○ □ □ □ □</li> <li>○ □ □ □</li> <li>○ □ □ □</li> <li>○ □ □</li> <li>○ □ □</li> <li>○ □ □</li> <li>○ □</li> <li>○ □</li></ul> | ▲ 2000 100 100 100 100 100 100 100 100 10 | ₩ 日 号入<br>税 自定 号入<br>到 〇 ( | 与出<br>美词<br>の | / 0 |
|---------------------------------------------|----------------------------------------------------------------------------------------------------|-------------------------------------------|----------------------------|---------------|-----|
| 部门结构图<br>                                   | I号<br>▶                                                                                                    |                                           | 性别                         | 出生日期          | 播   |
|                                             |                                                                                                    |                                           |                            |               |     |
|                                             |                                                                                                    |                                           |                            |               |     |
|                                             |                                                                                                    |                                           |                            |               |     |
|                                             |                                                                                                    |                                           |                            |               |     |
| 定位                                          | <                                                                                                    |                                           |                            |               | >   |

| 导入人事资料        | × |
|---------------|---|
| 导入及说明 导入照片    | 1 |
| 照片目录:         |   |
| 导入部门:         |   |
| 照片命名: 以工号命名 🔹 |   |
|               |   |
|               |   |

## 3 P3 前置连接设备

| 数据接收状态 😑                        | 数据库连接状态        | 5 🔵 运行时间:) | 0天00小时43分59秒         | 00 停止运行   | <ul><li>(B) 系统参</li></ul>            | <b>数设</b> 置              |
|---------------------------------|----------------|------------|----------------------|-----------|--------------------------------------|--------------------------|
|                                 |                | 设备登记       |                      |           |                                      |                          |
| 设备联机                            | 消费数据           | 基本资料       | 其他                   | сц        |                                      |                          |
| 正在使用的设备列<br>设备用途: 全部            | 表,可以根据列<br>▼ 设 | 机号         | 01                   |           | 常 <mark>■</mark> 联机失败 ■<br>异常设备: 0 台 | 任务异常)                    |
| <ul><li>机号</li><li>名标</li></ul> | 机型             | 名称         |                      |           | 常用设备操作                               | *                        |
|                                 |                | 设备用途       | 考勤机                  | -         | 设备运行参                                | 数12)                     |
|                                 |                | 机型         | DS1 🔶                | <b>•</b>  | 修改设备机·                               | 号(N)                     |
|                                 |                | 通讯方式       | 网络通讯                 | •         | 设置通讯参                                | 数 U)                     |
|                                 |                | IP/域名      | 192. 168. 0. 25      | 设备        |                                      | 传(2)                     |
|                                 |                | 网络端口       | 5005                 |           | <u>手工采集记录</u><br>私交设备记录              | <u>₹&gt;&gt;</u><br>1.\\ |
|                                 |                | 添加完成       | 成后点击                 | 端口        | 设备名单管理                               | <u>↓~~</u><br>₽>>        |
| <b>占</b> 点                      | Ē              | 序列号        |                      |           | 高级设备操作                               | \$                       |
|                                 |                |            | 确定 @                 | 取消(2)     | <u>清空所有记录</u>                        | <u>₹&gt;&gt;</u>         |
| 4                               |                | L          |                      |           | <u>清除所有名单</u>                        |                          |
|                                 |                |            |                      |           | 导入文本记录                               | <u>}&gt;&gt;</u>         |
|                                 | 新増(L) ( 他      | 診改 (1)     | 2) 🗌 🛛 🗐 👔 🕐 🗍 🕅 🔃 🗍 | [其他(@)>>] | 管理账户设置                               | <u>=&gt;&gt;</u>         |
|                                 |                |            |                      |           |                                      |                          |

| 又田4穴1)(            | 消费数据              | 考勤数据                           | 门禁事件                                                             | 梯控事件                       | 操作日志             |                                                                                                    |
|--------------------|-------------------|--------------------------------|------------------------------------------------------------------|----------------------------|------------------|----------------------------------------------------------------------------------------------------|
| 在使用的设备歹<br>备用途: 全部 | 」表,可以根据列表<br>▼ 设备 | 長中的颜色判断对应;<br>备状态: 全部          | 设备的当前状态 (顏<br>设备信息:                                              | ê 标识: ■ 待机状态<br>1 台   在线设备 | 5 📕 联机正常<br>:1 台 | : ➡️联机失败 ➡️任务异常)<br>异常设备: O 台                                                                                |
| 机号 名称<br>1         | 机型<br>DS1         | 设备用途<br><u>等</u> 勤机<br>提示<br>① | 武 联机参数<br>设备联机正常,设备<br>机号: 01<br>机号: 051<br>版本:<br>学前记录数:2<br>确定 | 序列号                        |                  | 常用设备操作<br>设备运行参数 (2)<br>修改设备机号 (2)<br>设置通讯参数 (2)<br>重置主动上传 (2)<br>毛工采集记录>><br>社采设备记录>><br>设备名单管理>><br>高级设备操作 |
|                    |                   |                                |                                                                  |                            |                  | すってもうろい                                                                                                    |

联机正常后如上图画面

- 4 下载人员信息到设备
- P3一卡通设备管理选择指纹人脸管理

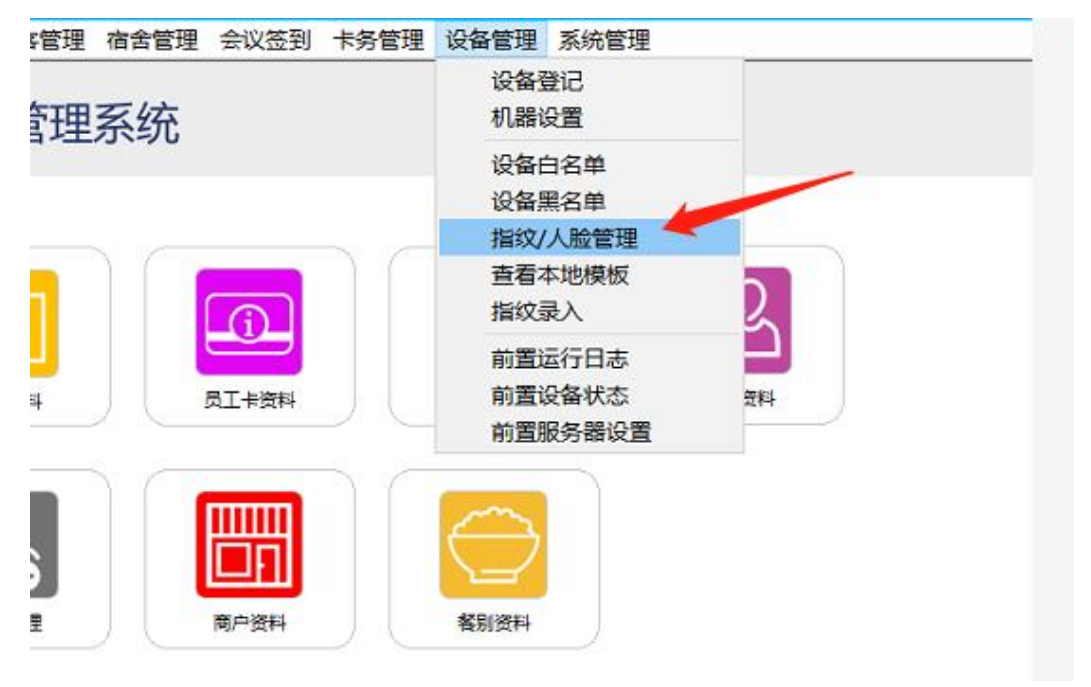

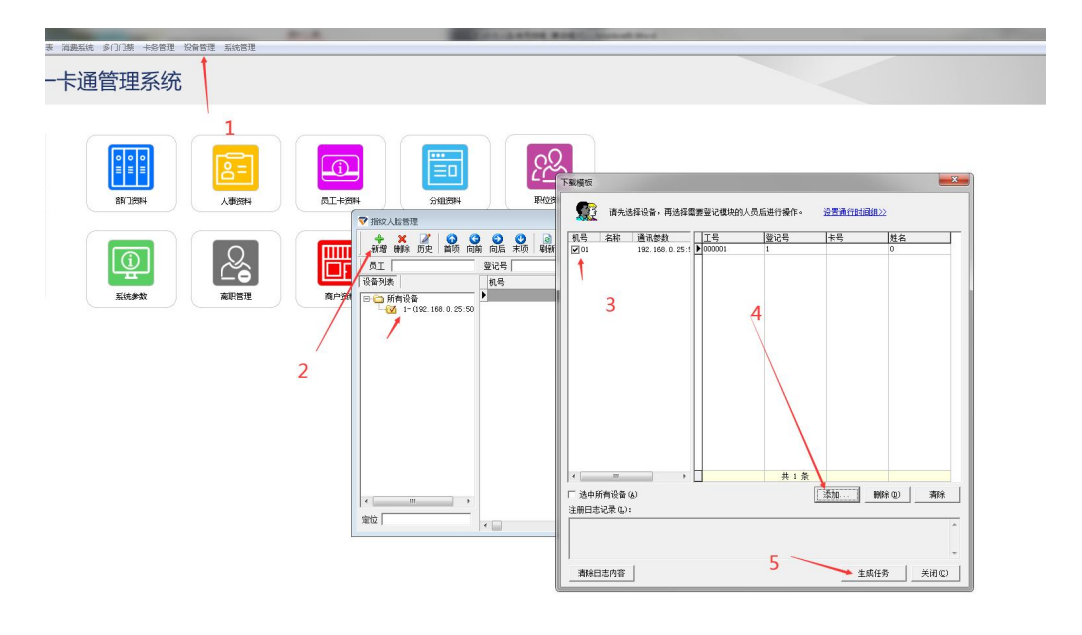

添加人

5 获取设备人脸到电脑

一卡通设备管理选择指纹人脸管理

员生成任务前 通讯前置必须是打开状态

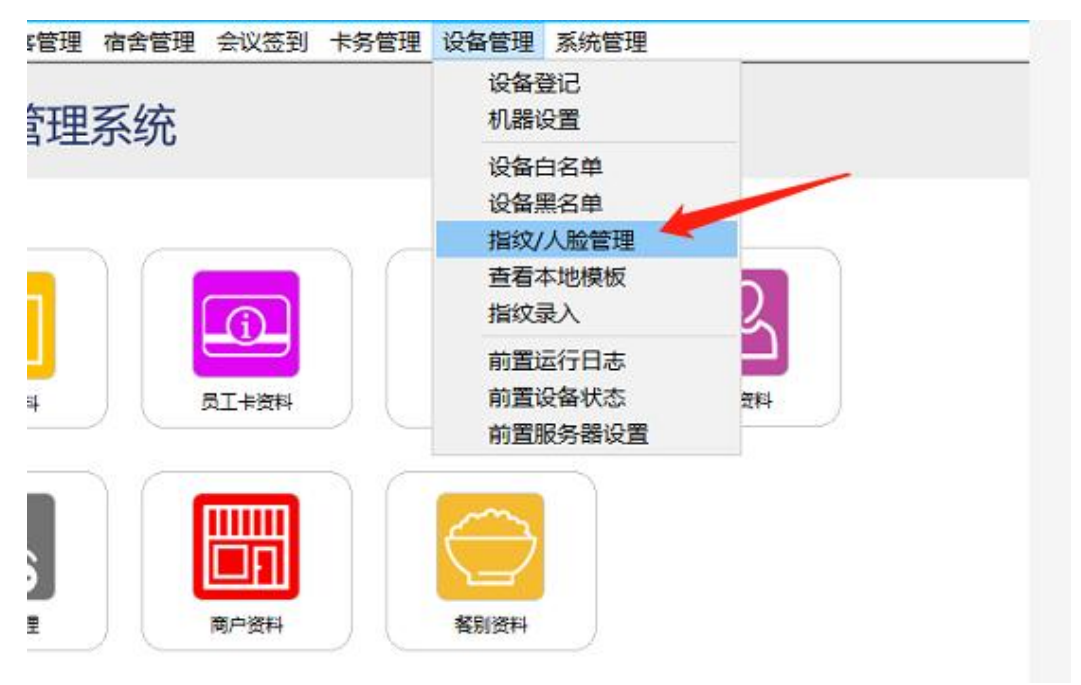

| Contraction of the local division of the local division of the loc | COLUMN AND ADDRESS OF THE OWNER ADDRESS OF THE OWNER ADDRESS OF THE OWNE |  |
|----------------------------------------------------------------------------------------------------|----------------------------------------------------------------------------------------------------|--|
| 报表 消费系统 多门门禁 卡务管理 没备管理 系统管理                                                                                                    |                                                                                                    |  |
| 一卡诵管理系统                                                                                                    |                                                                                                    |  |
| 下起自经济功                                                                                                    | ▼ 指纹人脸管理                                                                                                    |  |
|                                                                                                    | ◆         ★         2         ③         ●         ●         ●         ●         ●         ●         ●         ●         ●         ●         ●         ●         ●         ●         ●         ●         ●         ●         ●         ●         ●         0         0         0         ●         ●         ●         ●         ●         ●         0         0         ●         ●         ●         ●         ●         ●         ●         ●         ●         ●         ●         ●         ●         ●         ●         ●         ●         ●         ●         ●         ●         ●         ●         ●         ●         ●         ●         ●         ●         ●         ●         ●         ●         ●         ●         ●         ●         ●         ●         ●         ●         ●         ●         ●         ●         ●         ●         ●         ●         ●         ●         ●         ●         ●         ●         ●         ●         ●         ●         ●         ●         ●         ●         ●         ●         ●         ●         ●         ●         ●         ●                                                                                                    |  |
|                                                                                                    | 员工   登记号   转到 🜍                                                                                                    |  |
|                                                                                                    | - 设备列表 机号 工号 模板号 卡号                                                                                                    |  |
|                                                                                                    | □ G 所有设备<br>1 - (192, 188, 0, 25:50                                                                                                    |  |
| 部门资料 人事资料                                                                                                    |                                                                                                    |  |
|                                                                                                    |                                                                                                    |  |
|                                                                                                    |                                                                                                    |  |
| 系统参数 高职管理                                                                                                    | 鼠标右击下载人脸指纹到本地                                                                                                    |  |
|                                                                                                    |                                                                                                    |  |
|                                                                                                    |                                                                                                    |  |
|                                                                                                    | 4                                                                                                    |  |
|                                                                                                    | 定位                                                                                                    |  |
|                                                                                                    |                                                                                                    |  |
|                                                                                                    |                                                                                                    |  |

通讯前置必须是打开状态

设备获取人脸的前提 电脑先建立人事资料并且对应设备上的人脸工号一定要 一致